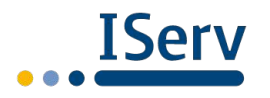

# Login und Email-Umleitung

# Erster Login in IServ

- Beim ersten Mal unbedingt einen Browser verwenden (Firefox, Chrome, Safari o.a.) und nicht die App.
- Adresse **bzstk.de** aufrufen.
- Benutzername und Initialpasswort (6 Ziffern) eingeben. (Diese Informationen haben Sie von der Schule z.B. beim Elternabend erhalten.)

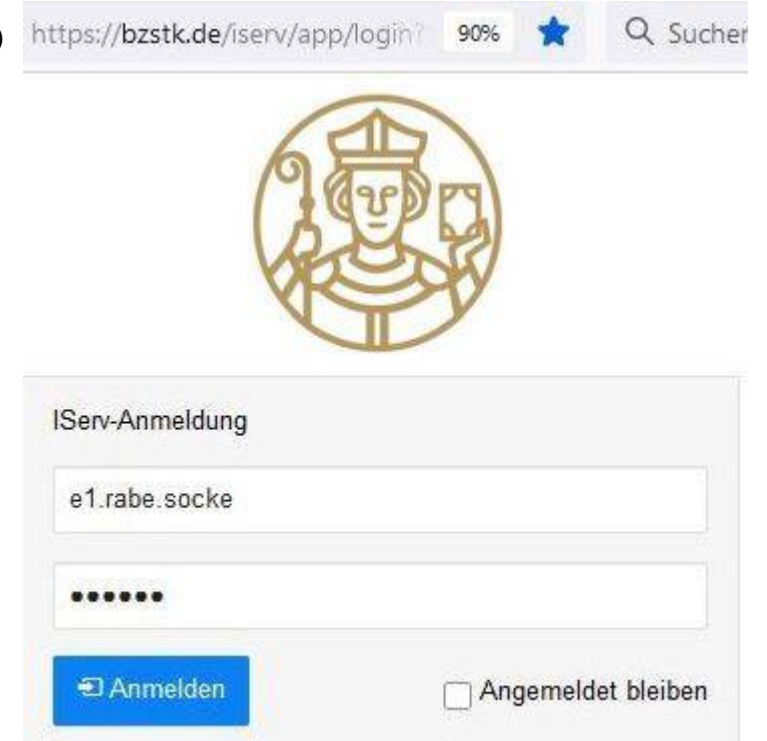

Nach Klick auf Anmelden müssen Sie ein eigenes Passwort einrichten.
 Beachten Sie die Mindestanforderungen
 im blauen Kasten.
 Passwort setzen

## Sie müssen ein neues Passwort festlegen.

 Gegebenenfalls erscheint auch eine Fehlermeldung...

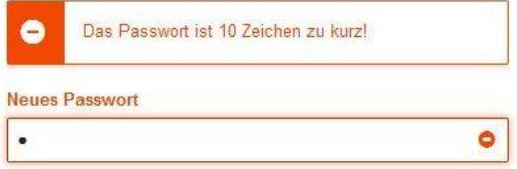

 Geben Sie das Passwort ein zweites Mal ein und bestätigen Sie mit OK:

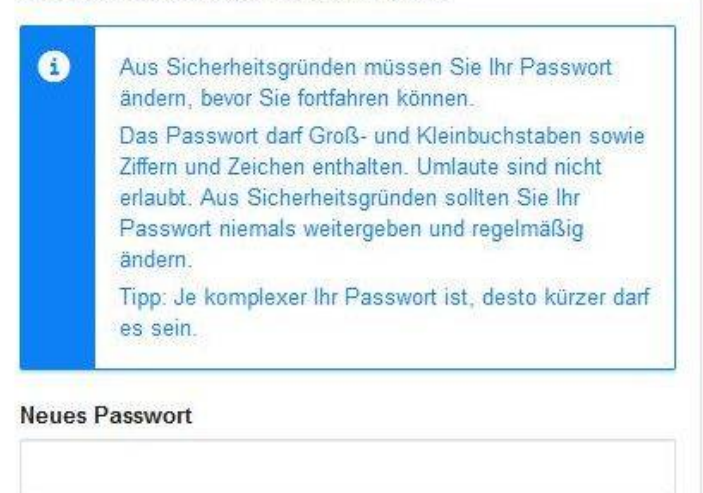

# Passwort wiederholen

| a antes 1 | 120000 2020 |  |
|-----------|-------------|--|
|-----------|-------------|--|

| ******                           | 1 |
|----------------------------------|---|
| <sup>D</sup> asswort wiederholen |   |
|                                  | - |

Künftig landen Sie bei der Anmeldung mit diesem Passwort direkt auf der Startseite von IServ. Dieses Passwort gilt dann auch in der IServ-App.

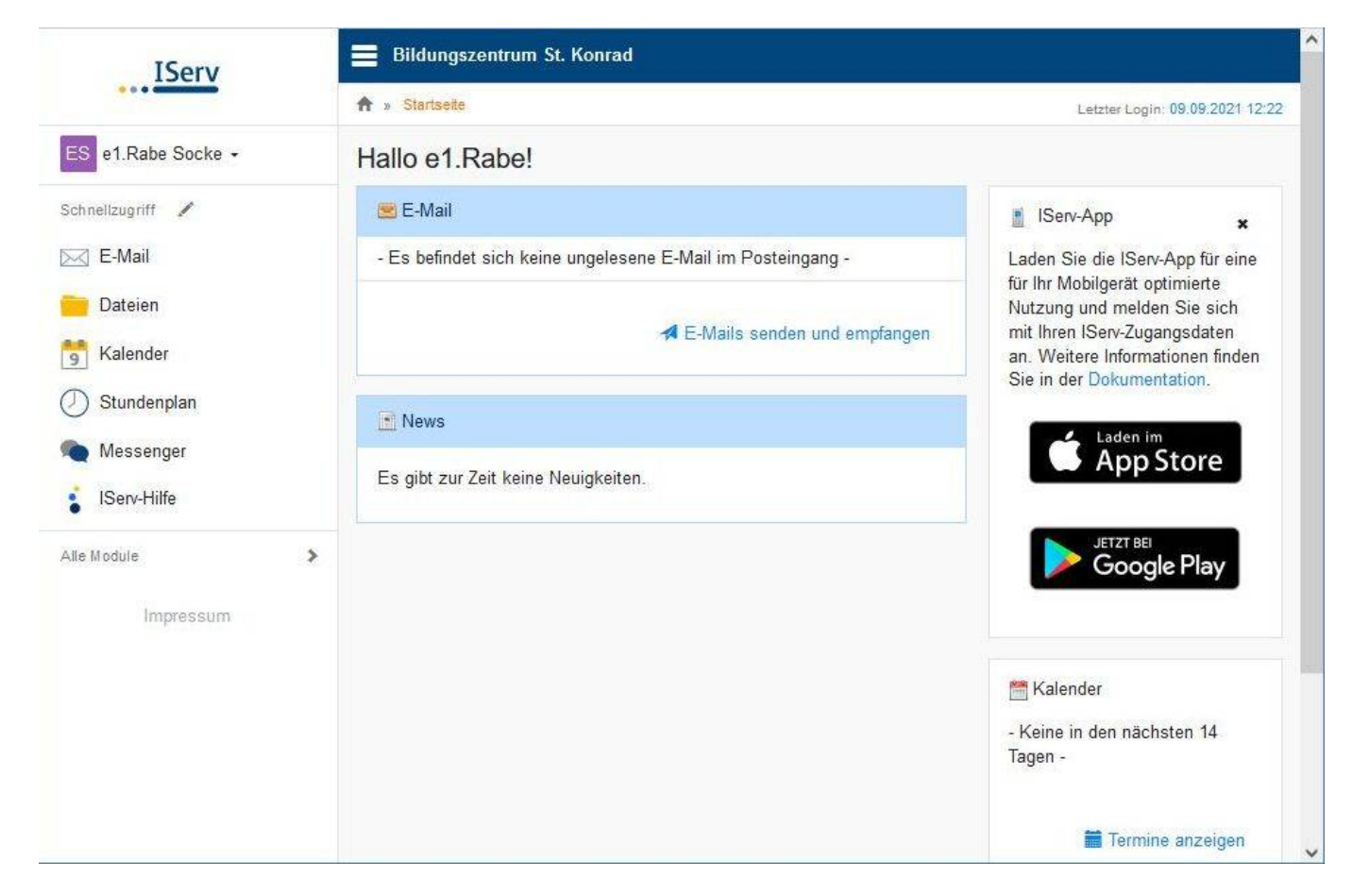

## Passwort ein weiteres Mal ändern

- Mit dem Browser in IServ einloggen, nicht mit der App.
- Klick auf den Benutzernamen, dann auf Einstellungen

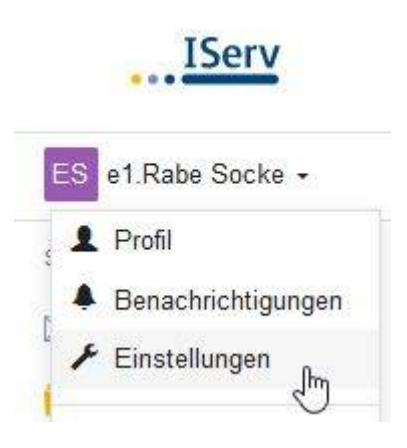

• Im oberen Menü auf Passwort.

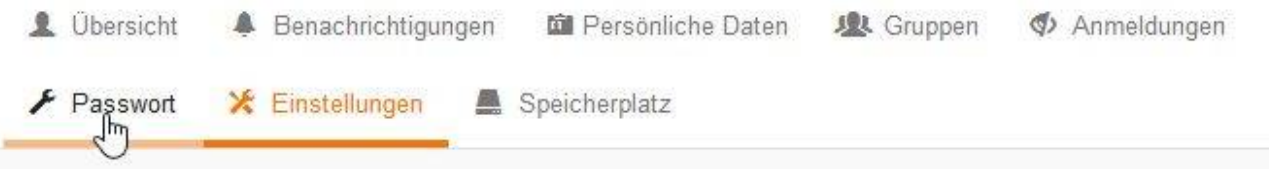

• Die weiteren Schritte erklären sich selbst.

Email-Umleitung einrichtenWählen Sie links in der Liste das E-Mail-Modul.

| IServ              | Bildungszentrum St. Konrad |                       |
|--------------------|----------------------------|-----------------------|
| 0 0 0 0 000000     | ♠ » E-Mail » Posteingang   | © Apps 🧕 Hilfe        |
| ES e1.Rabe Socke - | 🖍 Verfassen 🗖 Postfächer   | 🗢 Einstellungen       |
| Schnellzugriff 🖍   |                            | Suchen Q -            |
| 🧰 Dateien          | S - ☆ It Von It Betreff    | lî Datupr l∓ Größe lî |
| 臂 Kalender         | Keine Nachrichte           | en vorhanden.         |
| Stundenplan        |                            |                       |
| Messenger          |                            |                       |
| IServ-Hilfe        |                            |                       |
| Alle Module        | >                          |                       |

Gehen Sie auf die Einstellungen (rechts oben oder links unter Verfassen – je nach Fenstergröße) ٠

| 🖍 Verfassen    |            |
|----------------|------------|
| Posteingang    |            |
| Entwürfe       | <b>B</b> - |
| A Gesendet     |            |
| Papierkorb     |            |
| 🔥 Unerwünscht  |            |
| Seinstellungen |            |
| Einstellungen  |            |

Scrollen Sie anschließend ganz nach unten... ٠

| Position des Lesebereichs *                                               |     |
|---------------------------------------------------------------------------|-----|
| Dynamisch                                                                 | ×   |
| Anzahl der angezeigten Nachrichten pro Seite                              |     |
| 101000                                                                    | C   |
| Informationen auf der Startseite anzeigen *                               |     |
| Zeige Betreffzeilen der letzten 5 Nachrichten                             | Ŷ   |
| Signatur                                                                  |     |
|                                                                           | li. |
| Abwesenheitsnotiz *                                                       |     |
| □ Ich bin derzeit abwesend.                                               |     |
| Automatisch mit der folgenden Nachricht auf eingehende E-Mails antworten: |     |
|                                                                           |     |
|                                                                           | 11  |

... bis zum Punkt E-Mail-Umleitung:

- Hier setzen Sie den **Haken** bei "Eingehende E-Mails … umleiten"
- und tragen Ihre eigene E-Mail-Adresse darunter ein.

| Auto                                                                                                    | matisch mit der folgenden Nachricht auf eingehende E-Mails antworten:                                                                                                    |
|----------------------------------------------------------------------------------------------------|----------------------------------------------------------------------------------------------------|
|                                                                                                    |                                                                                                    |
|                                                                                                    |                                                                                                    |
| -Mai                                                                                                    | I-Umleitung *                                                                                                    |
| 0                                                                                                    | Datenschutzhinweis: E-Mail-Umleitungen können Konversationen an externe Dienste weiterleiten,<br>während Absender eine interne Kommunikation erwarten. Bitte beachten Sie die Benutzerordnung<br>und Dienstanweisungen Ihrer Organisation. |
| Wichtiger Hinweis: Diese E-Mail-Adresse kann dem Absender angezeigt werden, wenn bei der Zustellung auftritt. Benutzen Sie keine Umleitungen, wenn Sie diese geheim halter |                                                                                                    |
|                                                                                                    |                                                                                                    |
| 2                                                                                                    | Eingehende E-Mails zu folgender Adresse umleiten:                                                                                                    |
| Ma                                                                                                    | Eingehende E-Mails zu folgender Adresse umleiten:<br>ama.Socke@provider.de                                                                                                    |
| M:                                                                                                    | Eingehende E-Mails zu folgender Adresse umleiten:<br>ama.Socke@provider.de<br>Eine Kopie auf dem Server behalten.                                                                                                    |
| M:                                                                                                    | Eingehende E-Mails zu folgender Adresse umleiten:<br>ama.Socke@provider.de<br>Eine Kopie auf dem Server behalten.                                                                                                    |
| <ul> <li>✓ E</li> <li>Ma</li> <li>□ E</li> <li>✓ S</li> </ul>                                                                                                    | Eingehende E-Mails zu folgender Adresse umleiten:<br>ama.Socke@provider.de<br>Eine Kopie auf dem Server behalten.                                                                                                    |
| Ma<br>Ma<br>S<br>S<br>S<br>S<br>S<br>S<br>S<br>S<br>S<br>S<br>S<br>S<br>S<br>S<br>S<br>S<br>S                                                                              | Eingehende E-Mails zu folgender Adresse umleiten:<br>ama.Socke@provider.de<br>Eine Kopie auf dem Server behalten.                                                                                                    |

|    |   |                |                       | Suchen                |           | Q |  |
|----|---|----------------|-----------------------|-----------------------|-----------|---|--|
| з. | ☆ | 11 Von         | 11 Betreff            | 11 Datum              | J. Größe  |   |  |
|    |   | Eingehende E-I | Vails werden an Mama. | Socke@provider.de umç | geleitet. |   |  |
|    |   |                | Keine Nachrichten     | vorhanden.            |           |   |  |

• Fertig! Sie können sich nun aus IServ abmelden. (Klick auf Benutzername und Abmelden)

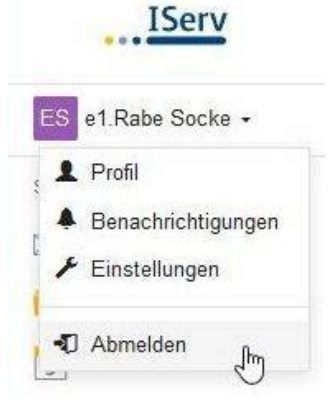

# Weitere Informationen

• Mit Klick auf "Apps" im E-Mail-Modul

| Rick au "Apps III E-W    |                                                                           |       |
|--------------------------|---------------------------------------------------------------------------|-------|
| r » E-Mail » Posteingang | © Apps                                                                    | OP    |
| 🖍 Verfassen 🛛 🖸 Postfa   | icher 🌣 Einstellt                                                         | ungen |
|                          |                                                                           |       |
| rden Ihnen folgende Info | rmationen angeboten:                                                      |       |
| -Mail-Programme          | einrichten                                                                |       |
| A NECKANAL AND A         |                                                                           |       |
| Apple iPhone / iPad      | E-Mail-Programme einrichten                                               |       |
| Apple Mail               | Hier finden Sie aktuelle Anleitungen zum Einrichten verschiedener E-Mail- |       |
|                          | Programme. Bitte wählen Sie ein Programm aus der Liste.                   |       |
| Android GMail App        |                                                                           |       |
| Android Stock            |                                                                           |       |
| (Android 5.1)            |                                                                           |       |

| Microsoft<br>2007 und | Outlook<br>neuer |
|-----------------------|------------------|
| Microsoft<br>2003     | Outlook XP /     |
| Mozilla Tł            | nunderbird       |
| Windows               | 10 Mail          |
| Windows               | Live Mail        |

Alloemeine E-Mail-

.

IServ enthält auch ein wachsendes Hilfe-Modul: IServ-Hilfe

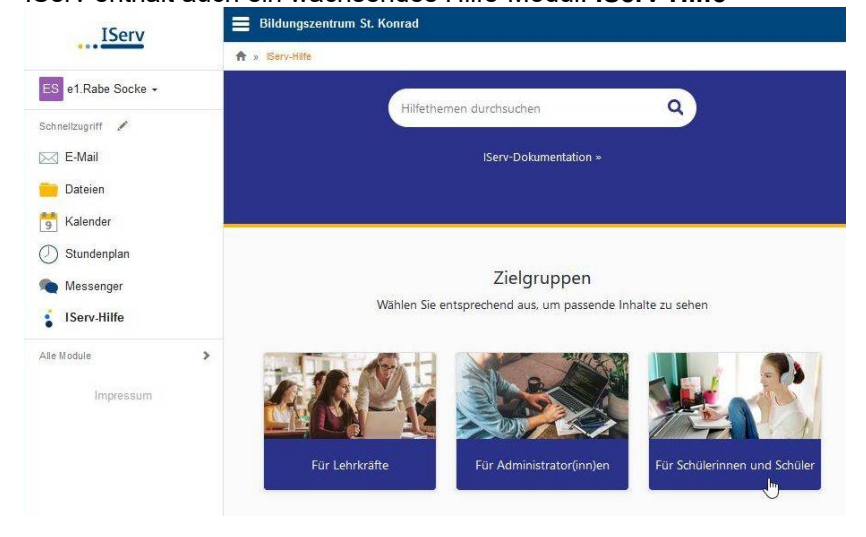